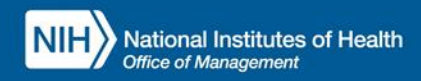

## INTEGRATED TIME AND ATTENDANCE SYSTEM (ITAS):

# AO/TK/EMP REQUESTS FMLA-PPL LEAVE

Role: Admin Officer and Timekeeper and Employee

## **LOGGING IN**

To log into the Integrated Time and Attendance system (ITAS) go to <u>https://itas.nih.gov</u>. Click the login button, use your PIV card and pin. If you are exempt from using your PIV card, click the non-PIV login page link. Once logged into ITAS, select the **Admin Officer** or **Timekeeper** role.

### **ORDERING/RULE FOR FMLA-PPL LEAVE REQUESTS**

If an employee is requesting leave against the PPL account, they must request the leave within the event date and expiration of the PPL account.

### FMLA-PPL AO/TK/EMP LEAVE REQUESTS

Clicking the link in the Leave Requests column in the Dashboard or clicking the Leave Requests tab in the employee's profile displays the Leave Request screen. Requests can be submitted for a past, future, and/or current pay periods. Requests can be submitted for a full day or multiple days.

### LEAVE REQUEST

- 1. Click the + button to show the Leave Request expanded view.
- 2. Fill in the Start Date.
- 3. Fill in the End Date.
- 4. Click the Calculate Hours link.
- 5. Enter the hours in the **FMLA-PPL** field, see *"Figure 1"*.
- 6. Enter a comment if needed.
- 7. Click OK button.
- 8. Click OK on confirmation page.

### **CANCEL EXISTING REQUESTS**

- I. Scroll down to the Existing Requests section.
- 2. Check the Delete box(es) next to the requests, see "Figure 2".
- 3. Click OK button.
- 4. Click OK on confirmation page

| rainer, Sally I.                                                                    | NIH) ITAS Integrated Time and Attendance System                                                                                                    |  |  |  |  |  |  |  |
|-------------------------------------------------------------------------------------|----------------------------------------------------------------------------------------------------|--|--|--|--|--|--|--|
| Dashboard<br>Reports<br>New Employee<br>New Contractor<br>Organizations             | Endow: Endow: Insig A<br>Fermal Rysol Tourd Day: Option: Gauerbance: Timical Leavelequest Views                                                                                                    |  |  |  |  |  |  |  |
| hange Role:<br>Employee<br>Approving Official<br>Timekeeper<br>(TAS Aciministration | Start Date                                                                                                    |  |  |  |  |  |  |  |
| About ITAS<br>Help<br>Close                                                         | For participations have only.<br>Select the Star The Hours or west the Start and Star times.<br>Start time (V). (BVV: Oxal Oyn:<br>Hours) (BVV: Oxal Oyn:<br>Hours) (BVV: Oxal Oyn: Catalabelitation                                                                                                    |  |  |  |  |  |  |  |
|                                                                                     | New Remost                                                                                                    |  |  |  |  |  |  |  |
|                                                                                     | New Request                                                                                                    |  |  |  |  |  |  |  |
|                                                                                     | New Request                                                                                                    |  |  |  |  |  |  |  |
|                                                                                     | New Request Low to: 8 Alice Hose Remot Institute 200 00 Figure 558 Statuse 200 00                                                                                                    |  |  |  |  |  |  |  |
|                                                                                     | No.         Or.         Description         Operation           Long top         Starca Acin         Rimet           Mediation         200         6.0 Private 55.0           Solution         910         0.0           Operation         6.0                                                                                                    |  |  |  |  |  |  |  |
|                                                                                     | No.         Or.         Control of the second of the second |  |  |  |  |  |  |  |
|                                                                                     | No.         Or.         Control (No. 1000)         Control (No. 1000)           New Request         Loss (or. 1000)         Sociation (No. 1000)         Sociation (No. 1000)           Sociation (No. 1000)         Sociation (No. 1000)         Sociation (No. 1000)         Sociation (No. 1000)           Sociation (No. 1000)         Sociation (No. 1000)         Sociation (No. 1000)         Sociation (No. 1000)           Felgoss (Sociation (No. 1000)         Sociation (No. 1000)         Sociation (No. 1000)         Sociation (No. 1000)                                                                                                    |  |  |  |  |  |  |  |
|                                                                                     | No.         Or         Or         Or           Regetst         Loo to 10         Statcs Acon         Rine to 10           Manditized         3020         6.0 Fejerice 558         Statcs Acon           Stature         553         6.0         Gene Teor         Statcs Acon           Fejerice from Ferring         6.0         Gene Teor         Gene Teor           Gene Teor         5.0         6.0         Gene Teor                                                                                                    |  |  |  |  |  |  |  |
|                                                                                     | No.         Other         Other         O                                                                                                    |  |  |  |  |  |  |  |
|                                                                                     | No.         Col.         Exercision           Non for         Barci for         Frank           Amatisme         205         60           Solution         5102         60           Oran Train         60         60           Solution         5102         60           Oran Train         60         60           Solution         60         60           PREAtrain         802         60           Communication         60         60           PREAtrain         802         60           FREAtrain         802         60                                                                                                    |  |  |  |  |  |  |  |
|                                                                                     | No.         Use bits (No. 1996)         No. 1997         Advancement           Here Repect         Lise (ps. 316)         60 (Prijecti 55)         55 (Lise 55)         56 (Drijecti 55)           Statuse         915         60 (Drijecti 55)         56 (Drijecti 55)         56 (Drijecti 55)           Grang Tran         80 (Drijecti 55)         60 (Drijecti 55)         56 (Drijecti 55)         56 (Drijecti 55)           Grang Trans         60 (Drijecti 55)         60 (Drijecti 55)         60 (Drijecti 55)         60 (Drijecti 55)           Fild-Mateira         302 (Drijecti 55)         60 (Drijecti 55)         60 (Drijecti 55)         60 (Drijecti 55)           Fild-Annat Lisse         60 (Drijecti 65) (Drijecti 65) (Drijecti 65) (Drijecti 65) (Drijecti 65) (Drijecti 65) (Drijecti 55) (Drijecti 55) (Driject 55) (Drijecti 55) (Driject 55) (Drijecti 55) (Drije                                                                                                    |  |  |  |  |  |  |  |

## FMLA-PPL EMPLOYEE LEAVE REQUESTS

Login as Employee and click on Request Leave. In the Leave Request screen, click on other types. Requests can be submitted for a past, future, and/or current pay periods. Requests can be submitted for a full day or multiple days.

Figure 1: FMLA-PPL Leave Request

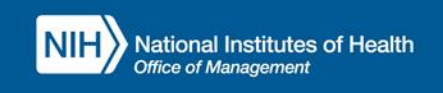

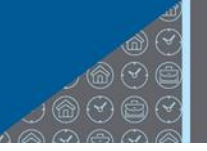

#### LEAVE REQUEST

- I. Click the + button to show the Leave Request expanded view.
- 2. Fill in the Start Date.
- 3. Fill in the End Date.
- 4. Click the Calculate Hours link.
- 5. Enter the hours in the **FMLA-PPL** field, see figure below.
- 6. Enter a comment if needed.
- 7. Click OK button.
- 8. Click OK on confirmation page.

| Employee<br>Testing, Employee                                                                                                    | NIH ITAS Integrated Time and Attendance System                                                                         |  |  |  |  |  |  |  |
|----------------------------------------------------------------------------------------------------|----------------------------------------------------------------------------------------------------|--|--|--|--|--|--|--|
| <ul> <li>Request Leave</li> <li>Request Telework</li> <li>Verify Timecard</li> <li>Sign In</li> </ul>                                                                                   | Request Leave                                                                                                    |  |  |  |  |  |  |  |
| <ul> <li>&gt; Sign Out</li> <li>&gt; Donate to VLTP</li> <li>&gt; Donate to Leave Bank</li> <li>&gt; Leave Bank Membership</li> <li>&gt; Personal</li> <li>&gt; Tour of Duty</li> </ul> | A field with an asterisk (*) before it is a required field.                                                            |  |  |  |  |  |  |  |
|                                                                                                    | *Start Date: End Date:                                                                                                 |  |  |  |  |  |  |  |
| <ul> <li>Reports</li> <li>myPay</li> <li>ITAS Messages</li> </ul>                                                                                                    | Leave Type: O Annual Leave O Sick Leave O Leave Without Pay                                                            |  |  |  |  |  |  |  |
| About ITAS                                                                                                    | For partial day leave only,<br>Select the start time and enter the number of hours, or select the start and end times. |  |  |  |  |  |  |  |
| Close                                                                                                    |                                                                                                    |  |  |  |  |  |  |  |
|                                                                                                    | Hour Minute                                                                                                    |  |  |  |  |  |  |  |
|                                                                                                    | End Time                                                                                                    |  |  |  |  |  |  |  |
|                                                                                                    | Number of Hours:                                                                                                    |  |  |  |  |  |  |  |
|                                                                                                    | Hour Minute<br>. 00 AM O PM O <u>Calculate Hours</u>                                                                   |  |  |  |  |  |  |  |
|                                                                                                    | Leave Comments                                                                                                    |  |  |  |  |  |  |  |
|                                                                                                    |                                                                                                    |  |  |  |  |  |  |  |
|                                                                                                    | Existing Leave Requests                                                                                                |  |  |  |  |  |  |  |
| https://itas-staging.cit.nih.gov/itas                                                                                                    | There are no existing requests                                                                                         |  |  |  |  |  |  |  |

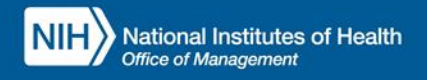

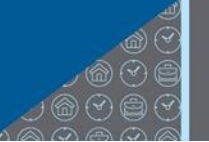

| FMLA-PPL 07/10/2023    |       | 5   | Birth                               |
|------------------------|-------|-----|-------------------------------------|
| Expanded FMLA (LWOP)   | 24.0  | 0.0 | Elder Care V                        |
| Family Friendly Leave  | 104.0 | 0.0 | Care of family member - child birth |
| Military Funeral Leave |       | 0.0 |                                     |
| Excused Absence        |       | 0.0 | Attend Admin Hearing                |
| Court Leave            |       | 0.0 | Juror 🗸                             |
| Voting Leave           |       | 0.0 |                                     |
| Bone Marrow Donor      | 56.0  | 0.0 |                                     |
| Organ Donor            | 240.0 | 0.0 |                                     |
| Preventive Health      | 4.0   | 0.0 |                                     |

## **Existing Requests**

| Delete | Leave Type          | Hours | Date       | StartTime | EndTime | Status  | Comments |
|--------|---------------------|-------|------------|-----------|---------|---------|----------|
|        | FMLA-PPL 07/10/2023 | 5.0   | 08/21/2023 | 7:00AM    | 12:00PM | Pending | Test     |

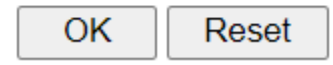

Figure 2: Cancelling Existing FMLA-PPL Leave Request